## Anti-Plagiarism

### Система перевірки на плагіат

Положення про використання

#### Призначення та можливості застосування

*Anti-Plagiarism* – електронна система для перевірки на плагіат документів. Використовується для перевірки дипломних робіт, курсових, та інших документів.

## Реєстрація у системі.

Для отримання доступу до системи *Anti-Plagiarism* необхідно пройти реєстрацію. Для цього на електронну адресу <u>antiplagiarisminfo@gmail.com</u> необхідно надіслати наступну інформацію:

- повну назву навчального закладу;
- адресу навчального закладу;
- кількість логінів та їх тип (користувач / адміністратор);
- для кожного логіну вказати повні данні відповідального (П.І.Б., контактний телефон, EMail, факультет, кафедра, …)

#### Вимоги до електронного варіанту дипломного проекту.

Перевірка документів на наявність плагіату проводиться для електронних варіантів, що представляються у форматі \*.rtf (Rich Text Format), \*.doc (Word 97 - Word 2003), \*.docx (Word 2007), \*.pdf (Portable Document Format). Креслення у форматі \*.dxf Дипломний проект вводиться повністю починаючи з титульного аркушу і включно з додатками.

### Порядок застосування.

Для перевірки дипломної роботи студент здає, відповідальному за введення до електронної системи *Anti-Plagiarism* (нормо контролеру), дипломну роботу та її електронній варіант у форматі **\*.rtf, \*.doc, \*.docx, \*.pdf, \*.dxf**. Відповідальний за введення до електронної системи *Anti-Plagiarism* вводить електронний варіант дипломної роботи у систему та перевіряє її на наявність плагіату. Після перевірки на плагіат, відповідальний за введення, видає студенту результат перевірки у роздрукованому вигляді. Результат перевірки на плагіат додається до дипломної роботи.

#### Критерії оцінювання плагіату у документах

Максимальний збіг з однією роботою не повинен перевищувати межу 40%. У випадку типових дипломних проектів межа максимального збігу з однією роботою неповинна перевищувати 50%.

Наявність помилок у роботі неповинна перевищувати межу 20%. У разі використання специфічних термінів, що не можуть бути у словниках, межа помилок 30%.

Дипломна робота не повинна мати менш ніж 40000 знаків (300 лексем).

Дипломна робота, що не відповідає цім вимогам до захисту не допускається і відправляється на доопрацювання. Для використання системи *Anti-Plagiarism* необхідна наявність *Java* (<u>http://www.java.com</u>). Рекомендується встановлювати версію *Java Runtime Environment 8* (*JRE8*) або вище.

Якщо система Anti-Plagiarism, ще не встановлена то необхідно зайти на сайт <u>http://ap.khnu.km.ua/</u> і запустити відповідну версію Anti-Plagiarism. На комп'ютер буде встановлюватися клієнтська частина системи. Для завершення установки необхідно підтвердити можливість використання Anti-Plagiarism з сайту <u>http://ap.khnu.km.ua/</u> у налаштуваннях Java Control Panel закладка Security додавши сайт як зображено (мал. 1).

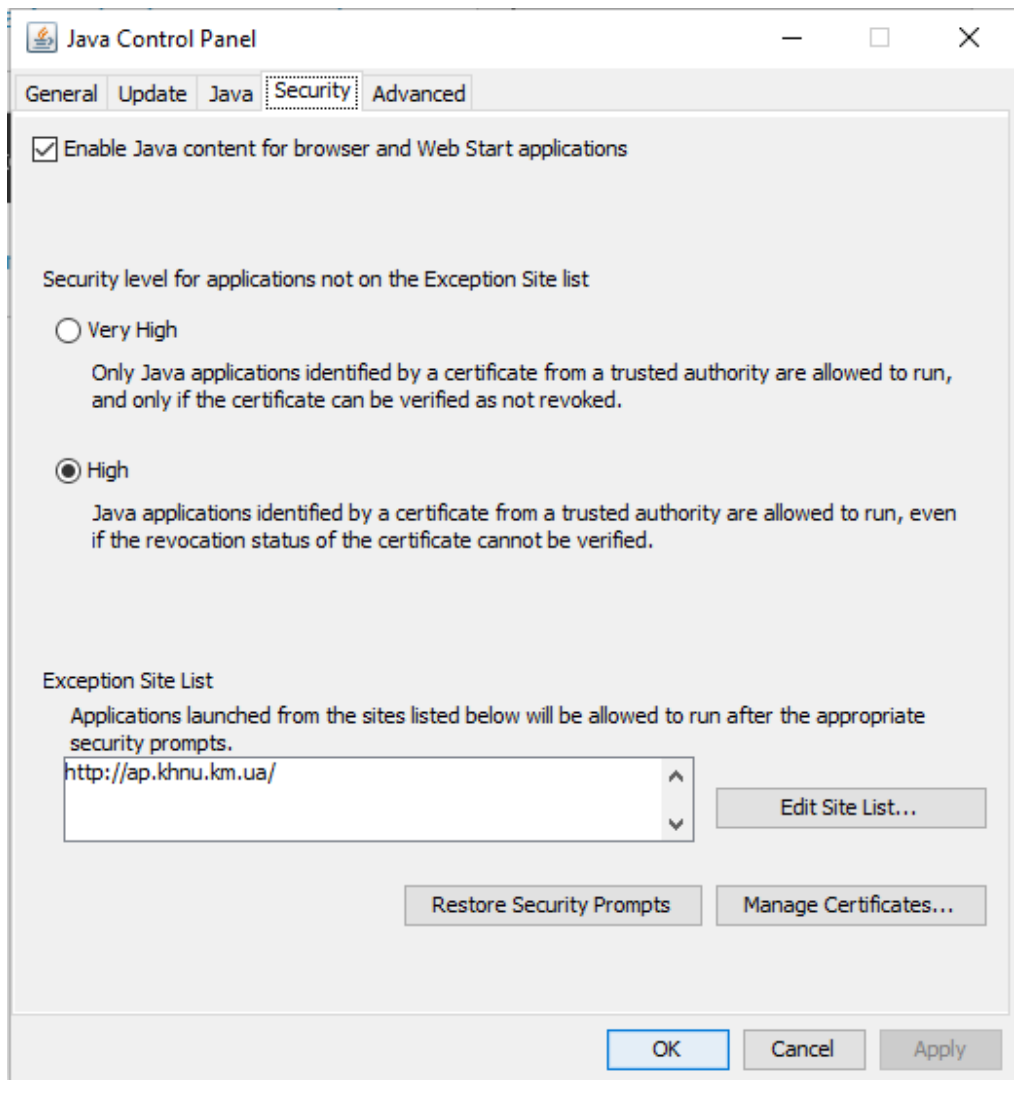

Мал. 1

Після установки на робочому столі з'явиться піктограма яку можна використовувати для запуску системи *Anti-Plagiarism* або проводити запуск з сайту зазначеного вище.

Увага! При роботі мова інтерфейсу і звіту буде залежати від настройок мови й регіону, які встановлені в операційній системі. Якщо для даних налаштувань неможливо встановити потрібну мову інтерфейсу і звіту то за замовчуванням буде встановлено англійську мову.

# Використання

Для перевірки дипломної роботи студент здає, відповідальному за введення до електронної системи *Anti-Plagiarism* (нормо контролеру), дипломну роботу та її електронній варіант у форматі \*.rtf (Rich Text Format), \*.doc (Word 97 - Word 2003), \*.docx (Word 2007), \*.pdf (Portable Document Format), \*.dxf (*Drawing eXchange Format*). Відповідальний за введення до електронної системи *Anti-Plagiarism* вводить електронний варіант дипломної роботи у систему та перевіряє її на наявність плагіату. Після перевірки на плагіат, відповідальний за введення, видає студенту результат перевірки у роздрукованому вигляді. Результат перевірки на плагіат додається до дипломної роботи.

Увага! Для перевірки робота вводиться один раз і видалити її з системи не можливо!

Послідовність дій для перевірки документів на наявність плагіату.

1 Запуск програми виконується за допомогою ярлика *Anti-Plagiarism* на робочому столі або з сайту <u>http://ap.khnu.km.ua/</u>

2 Для входу в програму необхідно вказати логін і пароль.

3 Після входу в систему (мал. 2) введення даних виконують за такою послідовністю:

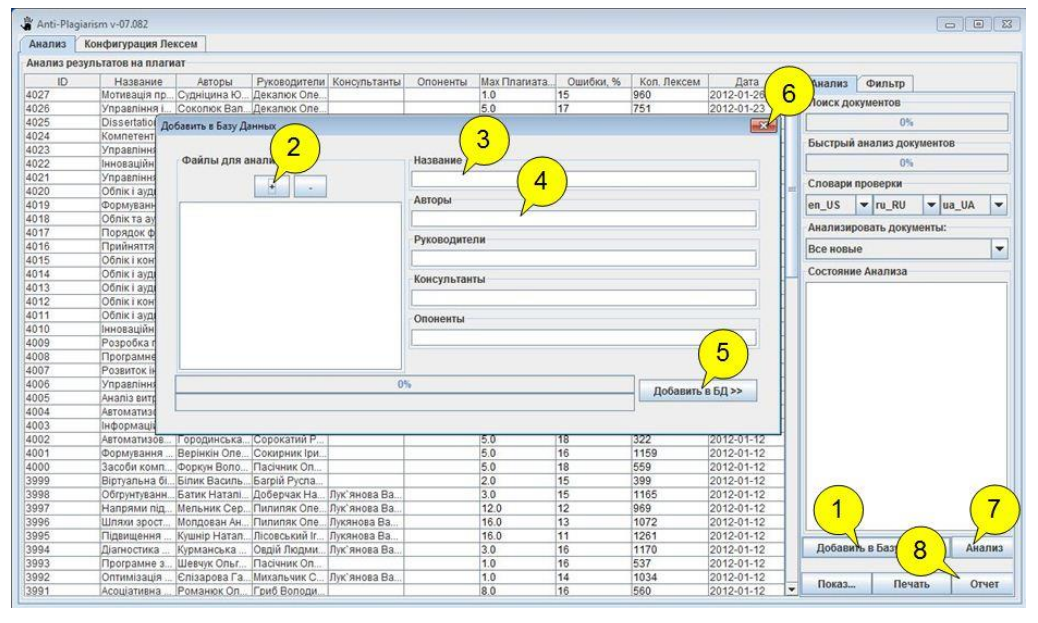

Мал. 2

- 1) відкривається вікно для вводу роботи, що перевіряється;
- 2) водяться всі файли (формат \*.rtf, \*.doc, \*.docx, \*.pdf, \*.dxf), по даній роботі;
- 3) вказується назва роботи;
- 4) вказується автор(а), керівник(и), консультант(и), опонент(и);
- 5) робота додається в базу даних;
- б) закрити вікно для вводу роботи, що перевіряється;
- 7) аналіз вибраної роботи;
- 8) детальний звіт вибраної роботи.